# **Product instructions**

Product Name: Smart Card Reader Model: NSR122-H Power supply: use Type-C interface data cable Tips: buzzer, indicator light Operation: U disk supporting software How to distinguish low-frequency card (ID) or high-frequency card (IC): the machine is connected to the computer (the indicator light is on), and the card or deduction card is placed Set the machine reading area "di" for high frequency card (IC); "didi" twice for low frequency (ID); "didi" three

Sound is a two-in-one card with low frequency card (ID) and high frequency card (IC).

# High frequency IC card operation:

After the card reader is connected to the computer (the indicator light is red), the computer ejects the USB flash drive, and the USB flash drive has its own software. Turn on the software switch

Go to the "High Frequency Card (IC)" interface, the software status displays the device model and the software prompts "The card reader is connected..."

The card reader is successfully connected to the computer. Place the card that needs to be cracked (usually called the original card) in the card reading area of the card reader,

The card reader beeps once, the indicator light turns green, click the "Start Decoding" button, and the encrypted content is different.

The decoding time generally only takes a few seconds, and some take a few minutes or longer. Please do not move the machine or the card during the decoding process. Waiting. After the cracking is successful, there will be a beep and the software will prompt "decoding successful", as shown in the figure:

|                       | - 状态               |                      |           |       |                                                 |    |
|-----------------------|--------------------|----------------------|-----------|-------|-------------------------------------------------|----|
| ISB                   | wCo                | ny NSR122-H V601     | > N150021 | 49431 |                                                 |    |
| 000                   |                    | pyrronneennoon       | TTTOUGE   |       | 上按 知可 拉旦史胡                                      |    |
|                       | ~ 读卡               | 器已经连接                |           |       |                                                 |    |
| 低频卡(ID)               | 高频卡(IC)            | 侦测嗅探 数据比             | (较 参      | 参数配置  |                                                 |    |
| 卡片:Mifare Cla<br>解码成功 | ssic 1K. uid: b52d | ce1e Atga:0400 S     | lak: 08   |       |                                                 |    |
| 解码参数                  |                    |                      | Key A:    |       |                                                 |    |
| □ 卡片类型强制              | 为 MF1-S50          |                      |           |       |                                                 |    |
| □ 使用密钥 [F             | FFFFFFFFFFF        |                      | Key B:    |       |                                                 | Up |
| ●标准解码 纺               | 别: 4               | er er 🖣 er er er for | 扇区        | 块     | 数据                                              | ^  |
| ○直接爆破 扇               | K: 3 ~ 3           | <b>案度:6</b>          | 0         | 0     | B5 2D CE 1E 48 08 04 00 62 63 64 65 66 67 68 69 |    |
|                       |                    |                      | 0         | 1     | 00 00 00 00 00 00 00 00 00 00 00 00 00          |    |
| 操作区                   |                    |                      | 0         | 2     | 00 00 00 00 00 00 00 00 00 00 00 00 00          |    |
|                       | 7                  |                      | 0         | 3     | FF FF FF FF FF FF FF 07 80 69 FF FF FF FF FF FF |    |
| 开始解码                  | 只读卡号               | 写UID卡                | 1         | 0     | 00 00 00 00 00 00 00 00 00 00 00 00 00          |    |
|                       |                    |                      | 1         | 1     | 00 00 00 00 00 00 00 00 00 00 00 00 00          |    |
| 写普通M1卡                | 写CUID/FUID+        | ŧ 锁 UFUID 卡          | 1         | 2     |                                                 |    |
| •                     |                    |                      | 2         | 0     |                                                 |    |
| 格式化卡片                 | 'E GTU +           | 写单块数据                | 2         | 1     |                                                 |    |
|                       |                    | -S XRADH             | 2         | 2     | 00 00 00 00 00 00 00 00 00 00 00 00 00          |    |
| 115 #5+1R             |                    |                      | 2         | 3     | FF FF FF FF FF FF FF 07 80 69 FF FF FF FF FF FF |    |
| 75-101 贫风北西           | 47 / dump          | 751子贺灯塔              | 3         | 0     | 00 00 00 00 00 00 00 00 00 00 00 00 00          |    |
|                       |                    |                      |           |       |                                                 | ~  |

## Write card operation:

①After the decoding is successful, the data on the right side of the software will display the data of 16 sectors (in hexadecimal format). At this time, remove the original card,

Replace with an empty copy card, and select the corresponding card writing button to write the card according to different IC copy cards.

②After the decoding is successful, you can click "Save Data As" to save the decoded dump file, remove the original card and replace it with an empty copy card.

Click the "Import dump" button to import the previously saved dump file, and select the corresponding write file according to different IC copy cards.

Card button to write card.

The above two operations can be done. After the operation is completed, the machine will beep once and the software will prompt that the card writing is successful, that is, the copy is completed.

as the picture shows:

|                                      | 状态              |                 |             |       |                                           |          |
|--------------------------------------|-----------------|-----------------|-------------|-------|-------------------------------------------|----------|
| USB ~                                | wCopy           | NSR122-H V601 - | -> N1500214 | 49431 |                                           | if .     |
|                                      | 读卡器E            | 已经连接            |             |       |                                           |          |
| 低频卡(ID) 高频                           | 质卡(IC) 侦        | 则嗅探 数据比         | 比较 参        | 数配置   |                                           |          |
| 卡片 : Mifare Classic<br>状态: 写 UID 卡成功 | 1K, uid: b52dce | 1e Atqa:0400 S  | Sak: 08     |       |                                           |          |
| 解码参数<br>□卡片类型强制为 N                   | 1F1-S50         |                 | Key A:      |       |                                           | 388      |
| □使用密钥 FFFF                           | FFFFFFF         |                 | Key B:      |       |                                           |          |
| ●标准解码 级别:                            | 4               | 1. •            | 扇区          | 块     | 数据                                        |          |
| ○直接爆破 扇区:                            | 3 ~ 深度          | ≹:6             | 0           | 0     | B5 2D CE 1E 48 08 04 00 62 63 64 65 66 6  | 7 68 69  |
|                                      | L               |                 | 0           | 1     | 00 00 00 00 00 00 00 00 00 00 00 00 00    | 00 00    |
| 操作区                                  |                 |                 | 0           | 2     | 00 00 00 00 00 00 00 00 00 00 00 00 00    | 00 00    |
|                                      |                 |                 | 0           | З     | FF FF FF FF FF FF FF 07 80 69 FF FF FF FF | FF FF    |
| 开始解码                                 | 只读卡号            | 写UID卡           | 1           | 0     | 00 00 00 00 00 00 00 00 00 00 00 00 00    | 00 00 00 |
|                                      |                 |                 | 1           | 1     |                                           | 00 00 00 |
| 写普通M1卡 马                             | CUID/FUID+      | 锁UFUID卡         | 1           | 2     |                                           |          |
|                                      |                 |                 | 2           | 0     |                                           | 00.00    |
| 格式化卡片                                | 'Ξ GTU +        | 写单抉数据           | 2           | 1     | 00 00 00 00 00 00 00 00 00 00 00 00 00    | 00 00    |
|                                      |                 | 2 1 resourt     | 2           | 2     | 00 00 00 00 00 00 00 00 00 00 00 00 00    | 00 00 00 |
| 分析粉据                                 |                 | 早友粉握            | 2           | з     | FF FF FF FF FF FF FF 07 80 69 FF FF FF    | FF FF    |
| /J TI SX TA                          | 41/C dump       | 7717 8214       | 3           | 0     | 00 00 00 00 00 00 00 00 00 00 00 00 00    | 00 00 0  |

#### Regarding how to modify a single piece of data:

Click to select a block data that needs to be modified, and then double-click to pop up the data modification interface (as shown in the figure)

| 1 1 1 1 1 1 1 1 1 1 1 1 1 1 1 1 1 1 1 |             | ×           |
|---------------------------------------|-------------|-------------|
| 00 00 00 00 00 00 00                  | 00 00 00 00 | 00 00 00 00 |
|                                       | 确定          | 取消          |

You can fill in the block data (00 in the box) according to your needs, click OK after filling in, and place the copy of the empty card in the machine's

In the card reading area, click to select the previously modified block data, click the "write single block data" button to write the card, and the machine "drops"

With a beep, the software prompts "write a single data block of the card successfully". Or click the "Save Data As" button to save the modified dump

file. as the picture shows:

| -                                      | 状态                                        |                                                  |                                                          |                                                                         |                                                                                                    |    |
|----------------------------------------|-------------------------------------------|--------------------------------------------------|----------------------------------------------------------|-------------------------------------------------------------------------|----------------------------------------------------------------------------------------------------|----|
| JSB                                    | ~ wCo                                     | py NSR122-H V601 -                               | -> N1500214                                              | 49431                                                                   | ✓ 连接 蜂鸣 检查更新                                                                                                    |    |
|                                        | ~ 读卡智                                     | 警已经连接                                            |                                                          |                                                                         |                                                                                                    |    |
| 低频卡(ID)                                | 高频卡(IC)                                   | 侦测嗅探 数据                                          | 七较 参                                                     | 数配置                                                                     |                                                                                                    |    |
| 卡片:Mifare Cla<br>状态 <b>:</b> 写卡片单      | assic 1K, uid: b52d<br>一数据块成功             | ce1e Atqa:0400 \$                                | Sak: 08                                                  |                                                                         |                                                                                                    |    |
| 解码参数<br>□ + + * #8#                    | 13 ME1-850                                |                                                  | Key A:                                                   |                                                                         |                                                                                                    |    |
|                                        | FFFFFFFFFFFF                              |                                                  | Key B:                                                   |                                                                         |                                                                                                    | Ur |
| ●标准解码 翁                                | 段别: 4                                     | e e 🕈 e e j. e.                                  | 扇区                                                       | 块                                                                       | 数据                                                                                                    |    |
| ○直接爆破 月                                | 鼠区: 3 ~ 3                                 | 采度:6 📃 🖣                                         | 0                                                        | 0                                                                       | B5 2D CE 1E 48 08 04 00 62 63 64 65 66 67 68 69                                                                                                    |    |
|                                        |                                           |                                                  | 0                                                        | 1                                                                       | 00 00 00 00 00 00 00 00 00 00 00 00 00                                                                                                    |    |
|                                        |                                           |                                                  |                                                          | 0                                                                       | 00 00 00 00 00 00 00 00 00 00 00 00 00                                                                                                    |    |
| 操作区                                    |                                           |                                                  | 0                                                        | 4                                                                       |                                                                                                    |    |
| 操作区                                    | 1.0                                       |                                                  | 0                                                        | 3                                                                       | FF FF FF FF FF FF FF 07 80 69 FF FF FF FF FF FF FF                                                                                                    |    |
| 操作区<br>开始解码                            | 只读卡号                                      | 写UID卡                                            | 0                                                        | 3                                                                       | FF FF FF FF FF FF FF FF 07 80 69 FF FF FF FF FF FF FF<br>00 00 00 50 00 98 00 00 00 45 00 00 00 21 00 00                                                                                                    |    |
| 操作区<br>开始解码                            | 只读卡号                                      | 写UID卡                                            | 0                                                        | 2<br>3<br>0<br>1                                                        | FF FF FF FF FF FF FF 07 80 69 FF FF FF FF FF FF<br>00 00 00 50 00 98 00 00 00 45 00 00 00 21 00 00<br>00 00 00 00 00 00 00 00 00 00 00                                                                                                    | 3  |
| 操作区<br>开始解码<br>写普通M1卡                  | 只读卡号<br>写CUID/FUID+                       | 写 UID 卡<br>· · · · · · · · · · · · · · · · · · · | 0                                                        | 2<br>3<br>0<br>1<br>2                                                   | FF         FF         FF< | 3  |
| 操作区<br>开始解码<br>写普通M1卡                  | 只读卡号<br>写CUID/FUID卡                       | 写 UID 卡                                          | 0<br>0<br>1<br>1<br>1<br>1                               | 2<br>0<br>1<br>2<br>3                                                   | FF         FF         FF< | ]  |
| 操作区<br>开始解码<br>写普通M1卡                  | 只读卡号<br>写CUID/FUID卡                       | 写 UID 未<br>锁 UFUID 未                             | 0<br>0<br>1<br>1<br>1<br>1<br>1<br>2<br>2                | 2<br>3<br>0<br>1<br>2<br>3<br>0                                         | FF         FF         FF         FF         F7         78         69         FF         FF< | ]  |
| 操作区<br>开始解码<br>写普通M1卡<br>格式化卡片         | 只读卡号<br>写CUID/FUID卡<br>写 GTU 卡            | 写 UID 卡<br>· · · · · · · · · · · · · · · · · · · | 0<br>0<br>1<br>1<br>1<br>1<br>2<br>2<br>2                | 2<br>3<br>0<br>1<br>2<br>3<br>0<br>1<br>2                               | FF         FF         FF         FF         F7         78         69         FF         FF         FF         FF         FF         FF         FF         FF         FF         FF         FF         FF         FF         FF         FF         FF         FF         FF         FF         FF         FF         FF         FF         FF         FF         00         00         00         00         00         00         00         00         00         00         00         00         00         00         00         00         00         00         00         00         00         00         00         00         00         00         00         00         00         00         00         00         00         00         00         00         00         00         00         00         00         00         00         00         00         00         00         00         00         00         00         00         00         00         00         00         00         00         00         00         00         00         00         00         00         00         00         00         00         00< |    |
| 操作区<br>开始解码<br>写普通M1卡<br>格式化卡片         | 只读卡号<br>写CUID/FUID卡<br>写 GTU 卡            | 写 UID 卡<br>· · · · · · · · · · · · · · · · · · · | 0<br>0<br>1<br>1<br>1<br>1<br>2<br>2<br>2<br>2<br>2      | 2<br>3<br>0<br>1<br>2<br>3<br>0<br>1<br>2<br>3                          | FF         FF         FF         FF         FF         F7         F7< | 3  |
| 操作区<br>开始解码<br>写普通M1卡<br>格式化卡片<br>分析数据 | 只读卡号<br>写CUID/FUID卡<br>写 GTU 卡<br>导入 dump | 写 UID 卡<br>说 UFUID 卡<br>写单块数据<br>另存数据            | 0<br>0<br>1<br>1<br>1<br>1<br>2<br>2<br>2<br>2<br>2<br>3 | 2<br>3<br>0<br>1<br>2<br>3<br>0<br>1<br>2<br>3<br>0<br>1<br>2<br>3<br>0 | FF         FF         FF< |    |

About how to use the data comparison function:

First switch to the "Data Comparison" interface, click the two "Import" buttons above the block data, and import the data for comparison.

After importing the dump file, click the "Compare" button in the middle, and the software will prompt the comparison result.

| <b>妾口</b> | 状态                                                 |       |     |       |                                           |   |
|-----------|----------------------------------------------------|-------|-----|-------|-------------------------------------------|---|
| USB       | wCopy NSR122-H V601> N150                          | 02149 | 431 | ~     | 连接 蜂鸣 检查更新                                |   |
|           | 读卡器已经连接                                            |       |     |       |                                           |   |
| 低频卡       | (ID) 高频卡(IC) 侦测嗅探 数据比较                             | 参数    | 配置  |       |                                           |   |
| 两个文件      | 总计有 19 个字节不同. 分布在 5 个块内                            | _     | _   |       |                                           |   |
| C:\User   | s\Administrator\Documents\123.dump 导入              | 比     | 较   | 导入    | C:\Users\Administrator\Documents\234.dum  | p |
| 区块        | 数据                                                 | ^     | 区块  |       | 数据                                        | - |
| 0-0       | B5 2D CE 1E 48 08 04 00 62 63 64 65 66 67 68 69    |       | 0-0 | B5 2D | CE 1E 48 08 04 00 62 63 64 65 66 67 68 69 |   |
| 0-1       | 00 00 00 00 00 00 00 00 00 00 00 00 00             |       | 0-1 | 00 00 | 00 00 00 00 00 00 00 00 00 00 00 00 00    |   |
| 0-2       | 00 00 00 00 00 00 00 00 00 00 00 00 00             |       | 0-2 | 00 00 | 00 00 00 00 00 00 00 00 00 00 00 00 00    |   |
| 0-3       | FF FF FF FF FF FF FF 07 80 69 FF FF FF FF FF FF    |       | 0-3 | FF FF | FF FF FF FF FF 07 80 69 FF FF FF FF FF FF |   |
| 1-0       | 00 00 00 00 00 00 00 00 00 00 00 00 00             |       | 1-0 | 00 00 | 00 50 00 98 00 00 00 45 00 00 00 21 00 00 |   |
| 1-1       | 00 00 00 00 00 00 00 00 00 00 00 00 00             |       | 1-1 | 00 00 | 12 00 00 00 34 00 00 00 00 00 00 45 00 00 |   |
| 1-2       | 00 00 00 00 00 00 00 00 00 00 00 00 00             |       | 1-2 | 00 00 | 00 00 00 00 00 00 00 00 00 00 00 00 00    |   |
| 1-3       | FF FF FF FF FF FF FF 07 80 69 FF FF FF FF FF FF    |       | 1-3 | FF FF | FF FF FF FF FF 07 80 69 FF FF FF FF FF FF |   |
| 2-0       | 00 00 00 00 00 00 00 00 00 00 00 00 00             |       | 2-0 | 00 00 | 00 00 00 00 00 00 00 00 00 00 00 00 00    |   |
| 2-1       | 00 00 00 00 00 00 00 00 00 00 00 00 00             |       | 2-1 | 00 00 | 03 00 34 00 00 20 00 00 45 00 00 00 00 00 |   |
| 2-2       | 00 00 00 00 00 00 00 00 00 00 00 00 00             |       | 2-2 | 00 00 | 00 00 00 00 00 00 00 00 00 00 00 00 00    |   |
| 2-3       | FF FF FF FF FF FF FF 07 80 69 FF FF FF FF FF FF    |       | 2-3 | FF FF | FF FF FF FF FF 07 80 69 FF FF FF FF FF FF |   |
| 3-0       | 00 00 00 00 00 00 00 00 00 00 00 00 00             |       | 3-0 | 00 00 | 00 00 00 00 00 00 00 00 00 00 00 00 00    |   |
| 3-1       | 00 00 00 00 00 00 00 00 00 00 00 00 00             |       | 3-1 | 00 00 | 00 00 00 00 00 00 00 00 00 00 00 00 00    |   |
| 3-2       | 00 00 00 00 00 00 00 00 00 00 00 00 00             |       | 3-2 | 00 00 | 00 00 00 00 00 00 00 00 00 00 00 00 00    |   |
| 3-3       | FF FF FF FF FF FF FF 07 80 69 FF FF FF FF FF FF FF |       | 3-3 | FF FF | FF FF FF FF FF 07 80 69 FF FF FF FF FF FF |   |
| 4-0       | 00 00 00 00 00 00 00 00 00 00 00 00 00             |       | 4-0 | 00 00 | 00 00 00 00 00 00 00 00 00 00 00 00 00    |   |
| 4-1       | 00 00 00 00 00 00 00 00 00 00 00 00 00             |       | 4-1 | 00 00 | 00 00 00 00 00 00 00 00 00 00 00 00 00    |   |
| 4-2       | 00 00 00 00 00 00 00 00 00 00 00 00 00             | 32    | 4-2 | 00 00 | 00 00 00 00 00 00 00 00 00 00 00 00 00    | 1 |

#### About how to use the detection and sniffing function:

First, you need to prepare a detection card (note: need to be purchased separately, you can consult the seller)

Switch the software to the "detection and sniffing" interface, put the original card in the induction area of the machine and click the "read card number" button, the card is successfully read.

With a beep, the card number appears, and the software prompts that the card is successfully read. Then put the detection card in the induction area of the machine, and click "Set

Set the Detect Card Number button, the machine will beep once the setting is successful, and the software will prompt that the UID is successful.

| H                                                                     |                                           | 1708                                                                                                    |                                                 |                                              |         |                                                                                 |                                        |  |
|-----------------------------------------------------------------------|-------------------------------------------|----------------------------------------------------------------------------------------------------|-------------------------------------------------|----------------------------------------------|---------|---------------------------------------------------------------------------------|----------------------------------------|--|
|                                                                       |                                           | WConv NED1                                                                                                    | 22 LI VE01 51                                   | 115002140421                                 | AL 14   | Lint                                                                            | 10.757 700 50                          |  |
| 128                                                                   |                                           | wcopy Nark I.                                                                                                 | 12-M VOUT-2 M                                   | 110002149431                                 | 连接      | 現筆叫的                                                                            | 检查更新                                   |  |
|                                                                       | ~                                         | 读卡器已经连接                                                                                                    | 表                                               |                                              |         |                                                                                 |                                        |  |
| 低频卡(ID)                                                               | 高频卡(IC)                                   | 侦测嗅探                                                                                                    | 数据比较                                            | · 参数配置                                       |         |                                                                                 |                                        |  |
| 术态:读Ull                                                               | )成功!卡片:M                                  | fare Classic 1K                                                                                               | uid: b52dce1e                                   | e Atqa: 0400 Sak: 08                         |         |                                                                                 |                                        |  |
| 侦测卡                                                                   |                                           |                                                                                                    |                                                 |                                              |         |                                                                                 |                                        |  |
| 卡号: B5                                                                | 2DCE1E                                    | ● S50                                                                                                    | O \$70                                          | 读卡号                                          |         | 设置侦测卡                                                                           | 묵                                      |  |
|                                                                       |                                           |                                                                                                    |                                                 | 1 3/0/Emile\#(U)#56                          |         | rtsto/tead titted                                                               | Lister                                 |  |
| 2019-                                                                 |                                           |                                                                                                    |                                                 | 1-3代原则卡峡五密钥                                  |         | 密钥顺则下陕西                                                                         | 口出的                                    |  |
|                                                                       |                                           |                                                                                                    |                                                 |                                              |         |                                                                                 |                                        |  |
|                                                                       |                                           |                                                                                                    |                                                 |                                              |         |                                                                                 |                                        |  |
|                                                                       |                                           |                                                                                                    |                                                 |                                              |         |                                                                                 |                                        |  |
|                                                                       |                                           |                                                                                                    |                                                 |                                              |         |                                                                                 |                                        |  |
|                                                                       |                                           |                                                                                                    |                                                 |                                              |         |                                                                                 |                                        |  |
|                                                                       |                                           |                                                                                                    |                                                 |                                              |         |                                                                                 |                                        |  |
|                                                                       |                                           |                                                                                                    |                                                 |                                              |         |                                                                                 |                                        |  |
|                                                                       |                                           |                                                                                                    |                                                 |                                              |         |                                                                                 |                                        |  |
|                                                                       |                                           |                                                                                                    |                                                 |                                              |         |                                                                                 |                                        |  |
|                                                                       |                                           |                                                                                                    |                                                 |                                              |         |                                                                                 |                                        |  |
|                                                                       |                                           |                                                                                                    |                                                 |                                              |         |                                                                                 |                                        |  |
|                                                                       |                                           |                                                                                                    |                                                 |                                              |         |                                                                                 |                                        |  |
|                                                                       |                                           |                                                                                                    |                                                 |                                              |         |                                                                                 |                                        |  |
|                                                                       |                                           |                                                                                                    |                                                 |                                              |         |                                                                                 |                                        |  |
|                                                                       |                                           |                                                                                                    |                                                 |                                              |         |                                                                                 |                                        |  |
| vCopy nfcF                                                            | ro 智能卡读写工                                 | 具软件 Ver:20                                                                                                    | 20060802                                        |                                              |         |                                                                                 |                                        |  |
| vCopy nfcF                                                            | ro 智能卡读写工                                 | .具软件 Ver:20                                                                                                   | 20060802                                        |                                              |         |                                                                                 |                                        |  |
| vCopy nfcF<br>SCI                                                     | ro 智能卡读写工                                 | 具软件 Ver:20<br>成态                                                                                              | 20060802                                        |                                              |         |                                                                                 |                                        |  |
| vCopy nfcF<br>SCC<br>D<br>JSB                                         | ro 智能卡读写I                                 | 具软件 Ver:20<br>伏态<br>wCopy NSR12                                                                               | 20060802<br>22-H V601> N                        | N15002149431                                 | 连接      | (1)                                                                             | — [<br>检查更新                            |  |
| vCopy nfcF<br>SCI                                                     | ro 智能卡读写I                                 | 具软件 Ver:20<br>状态<br>wCopy NSR12<br>读卡器已经连接                                                                    | 20060802<br>22-H V601> N<br>[                   | V15002149431                                 | 连接      | <u> \$</u> \$05) (1                                                             | - 位置更新                                 |  |
| vCopy nfcF<br>SCC<br>I<br>ISB                                         |                                           | 具软件 Ver:20<br>状态<br>wCopy NSR12<br>读卡器已经连接                                                                    | 20060802<br>22-H V601> N<br>[                   | V15002149431                                 | 连接      | •<br>\$<br>\$<br>\$<br>\$<br>\$<br>\$<br>\$<br>\$<br>\$<br>\$<br>\$<br>\$<br>\$ | —————————————————————————————————————— |  |
| vCopy nfcF<br>SCO<br>ISB<br>紙频卡(ID)                                   | ro 智能卡读写工                                 | 具软件 Ver:20<br>状态<br>wCopy NSR12<br>读卡器已经连排<br>侦测嗅探                                                            | 20060802<br>22-H V601> N<br>資<br>数据比较           | N15002149431                                 | 连接      | \$\$0 <u>9</u> 4                                                                | —————————————————————————————————————  |  |
| wCopy nfcF<br>SCO<br>JSB<br>低频卡(ID)<br>犬态:设置(                         | ro 智能卡读写工                                 | 具软件 Ver:20<br>状态<br>wCopy NSR12<br>读卡器已经连排<br>侦测嗅探                                                            | 220060802<br>22-H V601> N<br>§<br>数据比较          | ₩15002149431                                 | 连接      | • 中平马                                                                           | - 「                                    |  |
| wCopy nfcF<br>S C C<br>D<br>)SB<br>低频卡(ID)<br>太态:设置(<br>侦测卡           | ro 智能卡读写I<br>高频卡(IC)<br>/ID 成功!           | 具软件 Ver:20<br>状态<br>wCopy NSR12<br>读卡器已经连接<br>侦测嗅探                                                            | 20060802<br>22-H V601> N<br>資<br>数据比较           | ₩15002149431                                 | 连接      | 4\$05                                                                           | 检查更新                                   |  |
| vCopy nfcF<br>S C (<br>D)<br>SB<br>低频卡(ID)<br>成恋:设置)<br>侦测卡<br>卡号: B5 | ro 智能卡读写工<br>高频卡(IC)<br>IID 成功!<br>2DCE1E | <ul> <li>具软件 Ver:20</li> <li>状态</li> <li>wCopy NSR12</li> <li>读卡器已经连接</li> <li>侦测嗅探</li> <li>⑥ S50</li> </ul> | 120060802<br>22-H V601> N<br>转<br>数据比较<br>〇 S70 | N15002149431 💙                               | 连接      | \$\$P\$3<br>分置侦测卡                                                               | 检查更新                                   |  |
| wCopy nfcF<br>SCO<br>)SB<br>低频卡(ID)<br>/态:设置(<br>侦测卡<br>卡号: B5<br>密钥: | ro 智能卡读写工<br>高频卡(IC)<br>ID 成功!<br>2DCE1E  | 具软件 Ver:20<br>状态<br>wCopy NSR12<br>读卡器已经连排<br>侦观嗅探<br>① ③ S50<br>13 扇区                                        | 220060802<br>22-H V601> N                       | √15002149431 ▼<br>参数配置<br>读卡号<br>1-3代侦测卡读出应知 | 连接<br>[ | \$\$P\$3 1                                                                      |                                        |  |

After the setting is successful, take the original card and the 1-3 generation detection card (for specific card types, please consult the detection card seller) to the access control card reader. Swipe the card at any time (more than three consecutive effective swipes are required) After the card is swiped, place the detection card in the sensing area of the machine, and click

"Read the key from the 1-3 generation detection card", after the reading is successful, the software prompts that the KEY is successfully read. If it is not the 1-3 generation detection card (specific card

The type can be consulted by the seller of the detection card), you can click "Read the key from the detection card" (as shown in the picture)

| -                                                                                                    |                                                                | 170.05                                          |                                |                                          |              |                  |          |          |     |         |      |          |
|----------------------------------------------------------------------------------------------------|----------------------------------------------------------------|-------------------------------------------------|--------------------------------|------------------------------------------|--------------|------------------|----------|----------|-----|---------|------|----------|
| SB                                                                                                    |                                                                | wCopy                                           | y NSR12                        | 2-H V601                                 | -> N1        | 50021494         | 31       |          | 车接  | 史筆吧马    |      | 检查更新     |
|                                                                                                    | ~                                                              | 读卡器                                             | 记经连接                           | Į                                        |              |                  |          |          |     |         |      |          |
|                                                                                                    | (5) 宣格上(4)                                                     |                                                 | 大海山自士室                         | 40.41                                    | PLLAN        | den skie m       | 1.000    |          |     |         |      |          |
| 杰· 话                                                                                                    |                                                                |                                                 | ~ ~ ~                          | 97.14                                    | APC4X        | So Still         | ice      |          |     |         |      |          |
| 贞测卡                                                                                                    | (                                                              |                                                 |                                |                                          |              |                  |          |          |     |         |      |          |
| 卡号:                                                                                                    | B52DCE1E                                                       | (                                               | O \$50                         | O \$70                                   |              |                  | 读卡号      |          |     | 设置      | 侦测卡  | <b>号</b> |
| 密钥:                                                                                                    | AFDEEF69EE5E                                                   |                                                 | 12 扇区                          | A密钥                                      |              | 1-3/1            | 。侦测卡读出   | 出密钥      | 1 1 | 密钥侦测    | 则卡读出 | 密钥       |
|                                                                                                    |                                                                |                                                 |                                |                                          |              |                  |          |          |     |         |      |          |
|                                                                                                    |                                                                |                                                 |                                |                                          |              |                  |          |          |     |         |      |          |
| opy n                                                                                                    | fcPro 智能卡读写」                                                   | 〕具软件 \                                          | Ver:2020                       | 0060802                                  |              |                  |          |          |     |         |      | _        |
| Copy n                                                                                                    | fcPro 智能卡读写]<br><b>CO</b>                                      | 具软件)                                            | Ver:2020                       | 0060802                                  |              |                  |          |          |     |         |      | -        |
| opy n                                                                                                    | fcPro 智能卡读写]                                                   | 具软件 )<br>状态<br>wCopy !                          | Ver:2020                       | 0060802<br>-H V601 -                     | > N15(       | 00214943         | 1 ~      |          | 接   | \$\$D\$ | 检    | 查更新      |
| opy n                                                                                                    | fcPro 智能卡读写]                                                   | 具软件)<br>状态<br>wCopy!<br>读卡器已                    | Ver:2020<br>NSR122<br>已经连接     | 0060802<br>-H V601 -                     | -> N15(      | 00214943         | 1 v      | <u>ن</u> | 接   | 城四岛     | 检    | 查更新      |
| opy n<br>B<br>B                                                                                                    | fcPro 智能卡读写]<br>CO                                             | _具软件 \<br>状态<br>wCopy /<br>读卡器已                 | Ver:2020<br>NSR122<br>已经连接     | 0060802<br>-H V601 -<br>-                | -> N15(      | 00214943         | 1 🗸      | 连        | 接   | stang.  | 检    | 查更新      |
| opy n<br>B<br>勝<br>長((II<br>)<br>(II)<br>(II)<br>(II)<br>(II)<br>(II)<br>(II)<br>(                                      | fcPro 智能卡读写]<br><b>C</b><br>)) 高频卡(IC)<br>KEY 成功               | 具软件,<br>状态<br>wCopy !<br>读卡器已<br>侦测             | Ver:2020<br>NSR122<br>已经连接     | 0060802<br>H V601 -<br>-<br>-<br>数据比     | > N150<br>比较 | 00214943<br>参教育社 | 1. ~     |          | 接   | \$\$05  | 12   | 查更新      |
| opy n                                                                                                    | fcPro 智能卡读写]<br><b>日</b><br>)<br>高频卡(IC)<br>KEY 成功<br>B52DCE1E | 具软件 )<br>状态<br>wCopy !<br>读卡器已<br>侦测            | Ver:2020<br>NSR122<br>已经连接<br> | 0060802<br>-H V601 -<br>-<br>数据L         | > N15(<br>七较 | 00214943<br>参教育社 | 1 > 表表表表 |          | 接   | 城鸣      | 太测卡号 | 查更新      |
| opy n<br>3<br>3<br>频卡(II<br>3<br>3<br>5<br>5<br>5<br>5<br>5<br>5<br>5<br>5<br>5<br>5<br>5<br>5<br>5<br>5<br>5<br>5<br>5 | fcPro 智能卡读写]<br>CO<br>高频卡(IC)<br>KEY 成功<br>B52DCE1E            | 具软件<br>状态<br>wCopy /<br>读卡器已<br><br>(<br>の<br>列 | Ver:2020<br>NSR122<br>已经连接     | 0060802<br>H V601 -<br>-<br>数据L<br>〇 S70 | > N15(<br>比较 | 00214943<br>参数面出 | 1 《      | 连        | 接   | 城鸣      | 检测卡号 | 查更新      |

After reading the key successfully, switch to the "High Frequency Card (IC)" interface, the software automatically selects the use key, and displays the previous detection card reading Then, place the original card in the induction area of the machine and click the "Start Decoding" button to wait for the decoding to succeed, that is, the password detection is successful.

|                                | 状态          |                     |           |       |                                                 |   |
|--------------------------------|-------------|---------------------|-----------|-------|-------------------------------------------------|---|
| SB                             | wCopy       | NSR122-H V601 -     | > N150021 | 49431 | ◇ 法控 斡鸣 於否面新                                    |   |
|                                | **          | 162, <del>410</del> |           |       |                                                 |   |
|                                | 陕木森日        | 经连接                 |           |       |                                                 |   |
| 低频卡(ID) 高频卡                    | (IC) 侦:     | 则嗅探 数据比             | k较 参      | 数配置   |                                                 |   |
| ∈片 : Mifare Classic 1K,<br>码成功 | uid: b52dce | 1e Atqa:0400 S      | 3ak: 08   |       |                                                 |   |
| 解码参数                           |             |                     | Key A:    | 202   |                                                 |   |
| □卡片类型强制为 MF1                   | -S50        |                     |           |       |                                                 |   |
| ☑ 使用密钥 AFDEEF                  | 69EE5E      |                     | Key B:    | MMP   |                                                 | _ |
|                                |             |                     |           |       |                                                 | U |
| ●标准解码 级别:                      | 4           |                     | 扇区        | 块     | 教据                                              | , |
| ○直接爆破 扇区: []                   | 3 ~ 深度      | š: 6 🛛              | 0         | 0     | E5 2D CE 1E 48 08 04 00 62 63 64 65 66 67 68 69 |   |
|                                |             |                     | ŏ         | 1     |                                                 |   |
| a/tr⊠                          |             |                     | 0         | 2     | 00 00 00 00 00 00 00 00 00 00 00 00 00          | 1 |
|                                |             |                     | 0         | з     | FF FF FF FF FF FF FF 07 80 69 FF FF FF FF FF FF |   |
| 开始解码 只                         | 读卡号         | 写UID卡               | 1         | 0     | 00 00 00 00 00 00 00 00 00 00 00 00 00          |   |
|                                |             |                     | 1         | 1     | 00 00 00 00 00 00 00 00 00 00 00 00 00          |   |
| E基通M1上 ECU                     |             | 織しらいした              | 1         | 2     | 00 00 00 00 00 00 00 00 00 00 00 00 00          |   |
|                                | IDI OID F   | DE OTOID P          | 1         | 3     | FF FF FF FF FF FF FF 07 80 69 FF FF FF FF FF FF |   |
| 15 15/1. 5.11                  | OTH L       | The later           | 2         | 0     | 00 00 00 00 00 00 00 00 00 00 00 00 00          |   |
| 格式化卡片 写                        | GIU #       | 与甲块数据               | 2         | 1     | 00 00 00 00 00 00 00 00 00 00 00 00 00          |   |
|                                |             |                     | 2         | 2     | 00 00 00 00 00 00 00 00 00 00 00 00 00          |   |
| 分析数据 导。                        | λ dump      | 另存数据                | 2         | 3     | FF FF FF FF FF FF 07 80 69 FF FF FF FF FF FF    |   |
|                                | CONTROL OF  |                     | 3         | 0     | 00 00 00 00 00 00 00 00 00 00 00 00 00          |   |

### Low frequency ID card operation:

After the card reader is connected to the computer (the indicator light is red), open the software and switch to the "low frequency card (ID)" interface, and the software status is at

The device model is displayed and the software prompts "The card reader is connected..." At this time, the card reader is successfully connected to the computer. Need to copy

The ID card (usually called the original card) is placed in the card reading area of the card reader, the card reader makes two beeps, and the indicator light turns green. If you don't know the card frequency, you can manually select the full-band stepless FM card reader (automatically identify the frequency) and then click the "read card" button

The ID card is relatively simple and does not need to be decrypted. No need to wait. When the reading is successful, the buzzer will beep and the card number will appear, which means the card reading is successful

|           | 状态             |              |          |         |           |         |       |
|-----------|----------------|--------------|----------|---------|-----------|---------|-------|
| JSB       | wCopy NSR122   | H V601> N150 | 02149431 | ~ ì     | <b>车接</b> | 頭口      | 检查更新  |
|           | 读卡器已经连接        |              |          |         |           |         |       |
| 低频卡(ID) 高 | 频卡(IC) 侦测嗅探    | 数据比较         | 参数配置     |         |           |         |       |
| 《态:读卡成功!  |                |              |          |         |           |         |       |
| ID Card   |                |              |          | 1       |           |         |       |
| 选择频率:     | 125KHz         | <u> </u>     | 读卡       | 写 T557  | 7/5200    | 写 EM4   | 1305  |
| 〇十六进制     | 00000F1207     |              | MEL      | E       | 9265      | 定日の     | 260   |
| ◉前+位      | 0000987655     |              |          | 3.66    | 0205      |         | 200   |
| 〇后八位      | 01504615       |              |          | 写旧的     | 冬结者       | 写 8310  | /8318 |
|           |                |              |          |         |           |         |       |
| HID Card  | 65535 0-524287 | 10000        |          |         | -         |         |       |
| ○ WG37:   |                | O WG31:      |          |         |           | 动清空其他类  | 理显示   |
| O WG36 -  |                | O WG30 :     |          |         | 5         | 卡后自动锁定  | 卡片    |
|           |                | O WG29 :     |          |         | 二马        | 卡后卡号 +1 |       |
| ○ WG35 :  |                | 0.000        |          |         |           | 法上      |       |
| O WG34 :  |                | O WG28 :     |          |         |           | 194 14  |       |
| O WG33 :  |                | ○ WG27 :     |          |         |           | 写卡      |       |
|           |                | O MODE       | 0-255    | 0-65535 |           |         |       |

After the card is successfully read, remove the original card, replace the ID and copy the empty card, click one key to write the card or select the corresponding copy card model to write the card

Press the button to write the card. After the card is written successfully, the software prompts that the card is written successfully. If the card number is known, you can also manually enter the hexadecimal,

The first ten or the last eight digits of the card number are used to write the card, and the copy is completed when the card is successfully written.

|                                                                                                    | 北本                                                                                                    |                                                                                                    |                                                         |                                                                                                    |  |
|----------------------------------------------------------------------------------------------------|----------------------------------------------------------------------------------------------------|----------------------------------------------------------------------------------------------------|---------------------------------------------------------|----------------------------------------------------------------------------------------------------|--|
| SB                                                                                                    | wCopy NSR122-                                                                                                    | -H V601> N15002149431                                                                                                    | ~ 法按                                                    | - 松市 - 松本市 - 新                                                                                                    |  |
|                                                                                                    | 读卡器已经连接                                                                                                    |                                                                                                    | 1212                                                    | ****」 1型旦気が                                                                                                    |  |
| 低频卡(ID)                                                                                                    | 高频卡(IC) 侦测嗅探                                                                                                    | 数据比较 参数配置                                                                                                    |                                                         |                                                                                                    |  |
| 流: 写卡成功!                                                                                                    | 7                                                                                                    |                                                                                                    |                                                         |                                                                                                    |  |
| ID Card                                                                                                    |                                                                                                    |                                                                                                    |                                                         |                                                                                                    |  |
| 选择频率:                                                                                                    | 125KHz                                                                                                    | ✓ 读卡                                                                                                    | 写 T5577/5200                                            | 写 EM4305                                                                                                    |  |
| 〇十六进制                                                                                                    | 00000F1207                                                                                                    |                                                                                                    |                                                         |                                                                                                    |  |
| ◉前十位                                                                                                    | 0000987655                                                                                                    | 一確与卡                                                                                                    | 与 EL8265                                                | 与 EL8268                                                                                                    |  |
| 〇后八位                                                                                                    | 01504615                                                                                                    |                                                                                                    | 写ID终结者                                                  | 写 8310/8318                                                                                                    |  |
| HID Card                                                                                                    |                                                                                                    |                                                                                                    |                                                         |                                                                                                    |  |
| O WG37:                                                                                                    | 0-65535 0-524287                                                                                                    | ○ WG31 :                                                                                                    |                                                         | 自动清空其他类型显示                                                                                                    |  |
| OW036                                                                                                    |                                                                                                    | O WG30 :                                                                                                    |                                                         | 写卡后自动锁定卡片                                                                                                    |  |
| Owaso.                                                                                                    |                                                                                                    | O WG29 :                                                                                                    |                                                         | 写卡后卡号 +1                                                                                                    |  |
| O WG35 :                                                                                                    |                                                                                                    | O WG28 :                                                                                                    |                                                         | 读卡                                                                                                    |  |
| O WG34 :                                                                                                    |                                                                                                    | 0 WG27 ·                                                                                                    |                                                         |                                                                                                    |  |
| O WG33 :                                                                                                    |                                                                                                    |                                                                                                    |                                                         | 与卞                                                                                                    |  |
|                                                                                                    |                                                                                                    | 0-255                                                                                                    | 0-65535                                                 |                                                                                                    |  |
| 〇WG32:                                                                                                    | 7能卡读写工具软件 Ver:2020                                                                                                    | 0 WG26 : 0-255                                                                                                    | 0-65535                                                 |                                                                                                    |  |
| OWG32:                                                                                                    | 諸卡读写工具软件 Ver:2020<br>状态                                                                                                    | 0 wg26 : 0-255                                                                                                    | 0-65535                                                 | ~                                                                                                    |  |
| WG32 :                                                                                                    | 能卡读写工具软件 Ver:2020<br>状态<br>wCopy NSR122-                                                                                                    | 0 WG26 : 0-255<br>0060802<br>-H V601> N15002149431                                                                                                    | 0-65535                                                 | -<br>蜂鸣 检查更新                                                                                                    |  |
| WG32:                                                                                                    | 能卡读写工具软件 Ver:2020<br>状态<br>wCopy NSR122-<br>读卡器已经连接                                                                                                    | 0 WG26 : 0-255<br>0060802<br>H V601> N15002149431                                                                                                    | 0-65535<br>↓<br>↓<br>↓<br>_<br>                         | -<br>蜂鸣 检查更新                                                                                                    |  |
| WG32:<br>Copy nfcPro 智<br>SCCの<br>コ<br>SB<br>K频卡(ID)                                                                                                    | <ul> <li>常能卡读写工具软件 Ver:2020</li> <li>状态</li> <li>WCopy NSR122-</li> <li>读卡器已经连接</li> <li>高频卡(IC) 仮測嗅探</li> </ul>                                                                          | ○ WG26 : 0-255<br>○ WG26 : 00000002<br>-H V601> N15002149431<br>                                                                                                    | 0-65535<br>↓ · · · · · · · · · · · · · · · · · · ·      | -<br>蜂鸣 检查更新                                                                                                    |  |
| WG32:<br>wCopy nfcPro 智<br>SEE<br>ISB<br>紙频卡(ID)<br>徳: 写卡成功!                                                                                                    | R能卡读写工具软件 Ver:2020<br>状态<br>wCopy NSR122-<br>读卡器已经连接<br>高频卡(IC) 侦测嗅探                                                                                                    | ○ WG26: 0-255<br>○ WG26: 00-255<br>0060802<br>-H V601> N15002149431<br>                                                                                                    | 0-65535<br>✓ 连接                                         | -<br>蜂鸣 检查更新                                                                                                    |  |
| WG32:<br>Copy nfcPro 智<br>SCCC<br>SB<br>SB<br>K频卡(ID)<br>态:写卡成功!<br>ID Card                                                                                                    | 諸卡读写工具软件 Ver:2020<br>状态<br>wCopy NSR122<br>读卡器已经连接<br>高频卡(IC) 侦测嗅探                                                                                                    | ○ WG26: 0-255<br>0060802<br>H V601> N15002149431<br>数据比较 参数配置                                                                                                    | 0-65535<br>↓                                            |                                                                                                    |  |
| WG32:<br>wCopy nfcPro 智<br>SCCC<br>ISB<br>低频卡(ID)<br>添: 写卡成功!<br>ID Card<br>选择频率:                                                                                                    | 部卡读写工具软件 Ver:2020<br>状态<br>wCopy NSR122-<br>读卡器已经连接<br>高频卡(IC) 侦测嗅探<br>125KHz                                                                                                    | ○ WG26: 0-255<br>0060802<br>-H V601> N15002149431<br>数据比较 参数配置                                                                                                    | 0-65535<br>✓ 连接<br>写 T5577/5200                         | -<br>蜂鸣 检查更新<br>⑤ 写 EM4305                                                                                                    |  |
| WG32:         wCopy nfcPro 智         SCC         ISB         低频卡(ID)         10:         ID Card         选择频率:         〇十六进制                                                                                                    | <ul> <li>諸卡读写工具软件 Ver:2020</li> <li>状态</li> <li>WCopy NSR122-</li> <li>读卡器已经连接</li> <li>高频卡(IC) 侦测嗅探</li> <li>125KHz</li> <li>00075BCD15</li> </ul>                                       | ● WG26: 0-255<br>0060802<br>H V601> N15002149431<br>数据比较 参数配置<br>▼ 读 末<br>-確写末                                                                                                    | 0-65535<br>▲ 连接<br>写 T5577/5200<br>写 EL8265             | ≰略 检查更新 5 EM4305 5 EL8268                                                                                                    |  |
| <ul> <li>WG32:</li> <li>wCopy nfcPro 智</li> <li>SE</li> <li>G</li> <li>SB</li> <li>低频卡(ID)</li> <li>(応: 写卡成功)</li> <li>ID Card</li> <li>选择频率:</li> <li>〇十六进制</li> <li>●前十位</li> </ul>                                                                                                    | 部卡读写工具软件 Ver:2020<br>状态<br>wCopy NSR122-<br>读卡器已经连接<br>高频卡(IC) 侦测嗅探<br>125KHz<br>00075BCD15<br>0123456789                                                                                 | ○ WG26 : 0-255<br>0060802<br>H V601> N15002149431<br>数据比较 参数配置<br>文 卡<br>————————————————————————————————————                                                                                                    | 0-65535<br>✓ 连接<br>写 T5577/5200<br>写 EL8265             | 蜂鸣 检查更新<br>写 EM4305<br>写 EL8268                                                                                                    |  |
| <ul> <li>WG32:</li> <li>wCopy nfcPro 智</li> <li>SE</li> <li>SE</li> <li>(5)</li> <li>(5)</li> <li>(5)</li> <li>(5)</li> <li>(5)</li> <li>(7)</li> <li>(7)</li></ul>                                                                                                    | <ul> <li>諸卡读写工具软件 Ver:2020</li> <li>状态</li> <li>wCopy NSR122-</li> <li>读卡器已经连接</li> <li>高频卡(IC) 侦测嗅探</li> <li>125KHz</li> <li>00075BCD15</li> <li>0123456789</li> <li>09152501</li> </ul> | ○ WG26: 0-255<br>0060802<br>-H V601> N15002149431<br>                                                                                                    | 0-65535<br>✓ 连接<br>写 T5577/5200<br>写 EL8265<br>写 D 终结者  | <ul> <li>蜂鸣 检查更新</li> <li>写 EM4305</li> <li>写 EL8268</li> <li>写 8310/8318</li> </ul>                                                                                                    |  |
| <ul> <li>WG32:</li> <li>wCopy nfcPro 智</li> <li>SCCC</li> <li>SB</li> <li>低频卡(ID)</li> <li>(応: 写卡成功)</li> <li>ID Card</li> <li>选择频率:</li> <li>○ 十六进制</li> <li>● 前 + 位</li> <li>○ 后 八 位</li> <li>HID Card</li> </ul>                                                                                                    | R能卡读写工具软件 Ver:2020<br>状态<br>WCopy NSR122-<br>读卡器已经连接<br>高频卡(IC)                                                                                                    | ○ WG26: 0-255<br>0060802<br>H V601> N15002149431<br>数据比较 参数配置<br>✓ 读 卡<br>□                                                                                                    | 0-65535<br>✓ 连接<br>写 T5577/5200<br>写 EL8265<br>写 ID 终结者 | ▲<br>「<br>「<br>「<br>「<br>「<br>「<br>「<br>「<br>「<br>「<br>「<br>「<br>「                                                                                                    |  |
| <ul> <li>WG32:</li> <li>Copy nfcPro 智</li> <li>SE</li> <li>SE</li> <li>K频卡(ID)</li> <li>添:写卡成功!</li> <li>ID Card</li> <li>透择频率:</li> <li>○十六进制</li> <li>●前十位</li> <li>○后八位</li> <li>HID Card</li> <li>WG37:</li> </ul>                                                                                                    | R能卡读写工具软件 Ver:2020<br>状态<br>WCopy NSR122-<br>读卡器已经连接<br>高频卡(IC)                                                                                                    | ○ WG26 : 0-255<br>0060802<br>H V601> N15002149431<br>数据比较 参数配置<br>✓ 读 卡<br>□                                                                                                    | 0-65535<br>✓ 连接<br>写 T5577/5200<br>写 EL8265<br>写 ID 终结者 | <b>第 EM4305 第 EL8268 第 S 3108318</b>                                                                                                    |  |
| <ul> <li>WG32:</li> <li>WCopy nfcPro 智</li> <li>SCCC</li> <li>ISB</li> <li>K频卡(ID)</li> <li>(志: 写卡成功)</li> <li>ID Card</li> <li>选择频率:</li> <li>○ 十六进制</li> <li>④ 前 + 位</li> <li>○ 后 八 位</li> <li>HID Card</li> <li>WG37:</li> <li>WG36:</li> </ul>                                                                                                    | <ul> <li>諸卡读写工具软件 Ver:2020</li> <li>状态</li> <li>WCopy NSR122-</li> <li>读卡器已经连接</li> <li>高频卡(IC) 侦测嗅探</li> <li>125KHz</li> <li>00075BCD15</li> <li>0123456789</li> <li>09152501</li> </ul> | ○ WG26 : 0-255<br>0060802<br>H V601> N15002149431<br>数据比较 参数配置<br>○ WG31 : 0<br>○ WG31 : 0<br>○ WG30 : 0                                                                                                    | 0-65535<br>✓ 连接<br>写 T5577/5200<br>写 EL8265<br>写 □ 终结者  | <ul> <li> <b>集9</b>時         <b>检查更新</b> </li> <li> <b>写 EM4305</b> </li> <li> <b>写 EL8268</b> </li> <li> <b>写 83108318</b> </li> <li>         自动清空其他类型显示     </li> <li>         写卡后自动锁定卡片<br/>写生長半月 +1     </li> </ul>                                                                                                    |  |
| <ul> <li>WG32:</li> <li>WG32:</li> <li>Copy nfcPro 智<br/>SCCC</li> <li>SCCC</li> <li>SB</li> <li>低频卡(ID)</li> <li>(応: 写卡成功)</li> <li>ID Card</li> <li>选择频率:</li> <li>○十六进制</li> <li>④前十位</li> <li>○后八位</li> <li>HID Card</li> <li>WG37:</li> <li>WG36:</li> <li>WG35:</li> </ul>                                                                                                    | 諸卡读写工具软件 Ver:2020<br>状态<br>wCopy NSR122<br>读卡器已经连接<br>高频卡(IC) 侦测嗅探<br>125KHz<br>00075BCD15<br>0123456789<br>09152501                                                                      | ○ WG26 : 0-255<br>○ WG26 : 0060802<br>-H V601> N15002149431<br>参数跟法<br>参数跟法<br>○ WG31 : 00031 : 00031<br>○ WG31 : 00030<br>○ WG31 : 00030<br>○ WG31 : 000 | 0-65535<br>✓ 连接<br>写 T5577/5200<br>写 EL8265<br>写 D 终结者  | <ul> <li>\$\$P\$</li> <li>\$\$P\$</li> <li>\$\$EM4305</li> <li>\$\$EL8268</li> <li>\$\$B3108318</li> <li>\$\$B\$</li> <li>\$\$B\$</li> <li>\$\$</li></ul> |  |
| <ul> <li>WG32:</li> <li>wCopy nfcPro 智</li> <li>SE</li> <li>K频卡(ID)</li> <li>iSB</li> <li>版频卡(ID)</li> <li>iSC 写卡成功!</li> <li>ID Card</li> <li>选择频率:</li> <li>① 十六进制</li> <li>④ 前 + 位</li> <li>① 后 八 位</li> <li>HID Card</li> <li>WG37:</li> <li>WG36:</li> <li>WG35:</li> <li>WG34:</li> </ul>                                                                                                    | <ul> <li>諸卡读写工具软件 Ver:2020</li> <li>状态<br/>wCopy NSR122-<br/>读卡器已经连接</li></ul>                                                                                                    | ○ WG26 : 0-255<br>○ WG26 : 0-255<br>0060802<br>H V601> N15002149431<br>数据比较 参数函置<br>③ 媒 卡<br>-確写卡<br>○ WG31 : 0<br>○ WG30 : 0<br>○ WG29 : 0<br>○ WG28 : 0                                                                                                    | 0-65535<br>✓ 连接<br>写 T5577/5200<br>写 EL8265<br>写 ID 终结者 | <ul> <li>蜂鸣 检查更新</li> <li>章 EM4305</li> <li>章 EL8268</li> <li>章 83108318</li> <li>自动清空其他类型显示<br/>写卡后自动锁定卡片</li> <li>写卡后丰号 +1</li> <li>读卡</li> </ul>                                                                                                    |  |
| <ul> <li>WG32:</li> <li>WG32:</li> <li>Copy nfcPro 智<br/>SCCC</li> <li>SCCC</li> <li>SB</li> <li>SB</li> <li>SB</li> <li>SB</li> <li>SB</li> <li>SB</li> <li>SB</li> <li>SG</li> <li>SG<td>常能卡读写工具软件 Ver:2020<br/>状态<br/>wCopy NSR122-<br/>读卡器已经连接<br/>高频卡(IC)</td><td>WG26 :       0-255         WG26 :       0         WG00802       3         #H V601&gt; N15002149431       3         ## W601&gt; N15002149431       3         ## W601&gt; N15002149431       3         ## W601&gt; N15002149431       3         ## W601&gt; N15002149431       3         ## W601&gt; N15002149431       3         ## W601&gt; N15002149431       3         ## W601&gt; N15002149431       3         ## W601&gt; N15002149431       3         ## W601&gt; N15002149431       3         ## W601&gt; N15002149431       4         ## W601&gt; N15002149431       4         ## W601&gt; N15002149431       4         ## W601&gt; N15002149431       4         ## W601&gt; N15002149431       4         ## W601&gt; N15002149431       4         ## W601&gt; N15002149431       4         ## W601&gt; N15002149431       4         ## W601&gt; N15002149431       4         ## W601&gt; N15002149431       4         ## W601&gt; W6331       4         ## W6301       4         ## W6302       4         ## W6303       4         ## W6303       4         ## W63</td><td>0-65535</td><td><ul> <li>\$\$P\$</li> <li>\$\$P\$</li> <li>\$\$P\$</li> <li>\$\$EM4305</li> <li>\$\$EL8268</li> <li>\$\$F83108318</li> <li>\$\$B3108318</li> <li>\$\$B3108318</li> <li>\$\$B3108318</li> <li>\$\$B3108318</li> </ul></td><td></td></li></ul> | 常能卡读写工具软件 Ver:2020<br>状态<br>wCopy NSR122-<br>读卡器已经连接<br>高频卡(IC)                                                                                                    | WG26 :       0-255         WG26 :       0         WG00802       3         #H V601> N15002149431       3         ## W601> N15002149431       3         ## W601> N15002149431       3         ## W601> N15002149431       3         ## W601> N15002149431       3         ## W601> N15002149431       3         ## W601> N15002149431       3         ## W601> N15002149431       3         ## W601> N15002149431       3         ## W601> N15002149431       3         ## W601> N15002149431       4         ## W601> N15002149431       4         ## W601> N15002149431       4         ## W601> N15002149431       4         ## W601> N15002149431       4         ## W601> N15002149431       4         ## W601> N15002149431       4         ## W601> N15002149431       4         ## W601> N15002149431       4         ## W601> N15002149431       4         ## W601> W6331       4         ## W6301       4         ## W6302       4         ## W6303       4         ## W6303       4         ## W63                                                                                                    | 0-65535                                                 | <ul> <li>\$\$P\$</li> <li>\$\$P\$</li> <li>\$\$P\$</li> <li>\$\$EM4305</li> <li>\$\$EL8268</li> <li>\$\$F83108318</li> <li>\$\$B3108318</li> <li>\$\$B3108318</li> <li>\$\$B3108318</li> <li>\$\$B3108318</li> </ul>                                                                                                    |  |